ES · Sigue el proceso de sincronización para añadir tu cámara

EN · Follow the syncing process to add your camera.

PT · Siga o processo de sincronização para adicionar sua câmera.

FR · Suivez le processus de synchronisation pour ajouter votre caméra.

DE · Folgen Sie dem Synchronisierungsvorgang, um Ihre Kamera hinzuzufügen.

IT · Segui il processo di sincronizzazione per aggiungere la tua videocamera.

ES · Introduce la red Wi-Fi; después debes leer el código QR que se mostrará en la pantalla de tu móvil con la cámara. Coloca la cámara a unos 20cm de la pantalla del teléfono, cuando lea el código QR correctamente emitirá un sonido y podrás avanzar al siguiente paso.

family independent

4.11

EN · Enter your home's Wi-Fi; you must then read the QR code that appears on your smartphone screen with the camera. Place the camera about 20cm from the phone screen, and it will make a sound when it has read the QR code correctly. You can then move to the next step. PT · Introduza a rede Wi-Fi: de seguida deve fazer a leitura do código QR que será apresentado no ecrã do seu telemóvel com a câmara. Coloque a câmara a cerca de 20 cm do ecrã do telemóvel. Quando esta tiver lido corretamente o código QR irá emitir um sinal sonoro e poderá avançar para o seguinte passo.

### FR · Introduisez le réseau Wi-Fi: vous devez ensuite

affiché sur l'écran de votre téléphone portable avec l'appareil photo. Placez l'appareil photo à environ 20 cm de l'écran du téléphone, lorsqu'il lira correctement le code QR, il émettra un bip et vous pourrez passer à l'étape suivante.

Sie danach den QR-Code, der auf dem Bildschirm Ihres Handys erscheint. Halten Sie die Kamera etwa 20 cm von dem Handydisplay entfernt, wenn der Code gelesen wurde, ertönt ein Signal und Sie können mit dem nächsten Schritt fortfahren.

IT · Inserisci il red Wi-Fi: Leggi poi con la fotocamera il codice QR che apparirà nello schermo del tuo telefono. Posiziona la fotocamera a circa 20 cm dallo schermo del telefono: quando il codice QR viene letto correttamente emetterà un suono e si potrà passare al passaggio seguente.

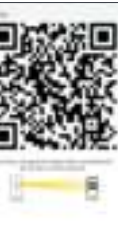

## lire le code QR qui sera

DE · Stellen Sie eine Verbindung zum WLAN; Scannen

EN · A progress indicator with a percentage will be shown, when it reaches 100% the device will have been successfully added.

Married Street Street

-----

101

\*-----

PT · Será apresentada uma percentagem, e quando chegar a 100% o dispositivo terá sido adicionado com sucesso.

ES · Se mostrará un

añadido con éxito.

porcentaie, cuando llegue al

100% el dispositivo se habrá

FR · Un pourcentage s'affichera. lorsqu'il atteindra 100% l'appareil aura été ajouté avec

succès.

DE · Eine Prozentzahl wird angezeigt. Sobald sie 100 % erreicht, wurde das Gerät erfolgreich hinzugefügt.

IT · II dispositivo sarà stato aggiunto con successo.

ES · Accede al panel de control del dispositivo, para conocer todas las funciones accede a la guía rápida.

EN · Go to the device's control panel, to know all the functions, access the quick auide.

PT · Acesse o painel de controle do dispositivo, para conhecer todas as funcões. acesse o quia rápido.

FR · Accédez au panneau de configuration de l'appareil, pour connaître toutes les fonctions, accédez au guide rapide.

DE · Gehen Sie zum Bedienfeld des Geräts, um alle Funktionen kennenzulernen. und greifen Sie auf die Kurzanleitung zu.

IT · Acesse o painel de controle do dispositivo, para conhecer todas as funcões. acesse o guia rápido.

# 

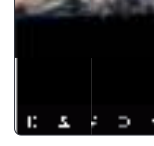

# Cámara Inalámbrica **Videovigilancia**

Para interior y exterior, con batería Guía de instalación

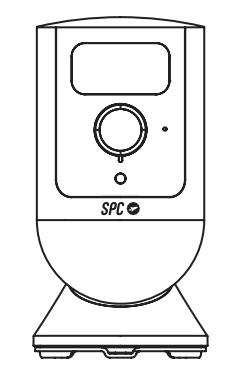

SPC 🗢

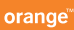

## ES · Descarga la App Orange Smart Home ES > Instálala > Crea tu cuenta > Inicia sesión.

 $\mathsf{EN}$   $\cdot$  Download the Orange Smart Home ES App > Install > Create account > Login.

 $\mbox{PT}$   $\cdot$  Descarrega a App Orange Smart Home ES > Instala > Cria a tua conta > Login.

FR · Téléchargez l'APP Orange Smart Home ES > Installezla > Créez votre compte > Connexion.

DE · Orange Smart Home ES App herunterladen > App installieren > Konto erstellen > Anmelden.

 $\label{eq:scalar} \begin{array}{ll} \text{IT} & \cdot & \text{Scarica la APP Orange Smart Home ES} > \text{Installala} > \\ \\ \text{Crea il tuo account} > \text{Accedi.} \end{array}$ 

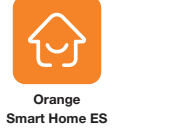

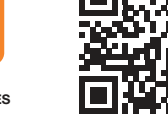

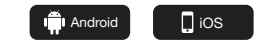

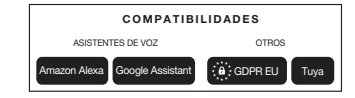

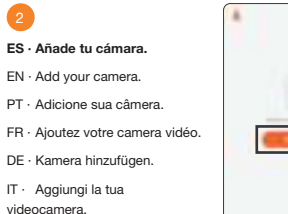

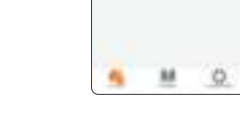

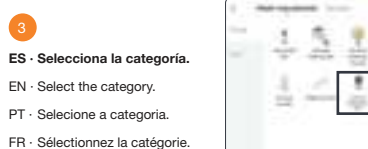

DE · Wählen Sie die Kategorie.

IT · Seleziona la categoria.

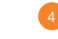

ES · Presiona el botón de encendido (1) situado en la parte trasera de la cámara durante aproximadamente 3 segundos hasta que el led (2) situado en la parte frontal se encienda en color rojo; la cámara emitirá un sonido. Después, presiona el botón reset (3) durante aproximadamente 3 segundos hasta escuchar un sonido.

EN · Press the power button (1) located on the back of the camera for about 3 seconds until the LED (2) located on the front turns red; the camera will make a sound. Then press the reset button (3) for about 3 seconds until you hear a sound.

PT · Pressione o botão power (1) na parte traseira da câmera por cerca de 3 segundos até que o LED (2) na parte frontal fique vermelho; A câmera faz um som. Em seguida, pressione o botão de reinicialização (3) por cerca de 3 segundos até ouvir um bipe.

FR · Appuyez sur le bouton Marche (1) situé à l'arrière de la caméra pendant environ 3 secondes jusqu'à ce que la led (2) située à l'avant s'allume en rouge; la caméra émet un son. Appuyez ensuite sur le bouton reset (3) pendant environ 3 secondes jusqu'à ce que vous entendiez un son.

DE · Drücken Sie die Power-Taste (1) auf der Rückseite der Kamera etwa 3 Sekunden lang, bis die LED (2) auf der Vorderseite rot aufleuchtet; Die Kamera gibt einen Ton von sich. Drücken Sie dann die Reset-Taste (3) für ca. 3 Sekunden, bis Sie einen Ton hören.

IT - Premere il pulsante di accensione (1) sul retro della fotocamera per circa 3 secondi fino a quando il LED (2) sulla parte anteriore non diventa rosso; La fotocamera emette un suono. Quindi premere il pulsante di ripristino (3) per circa 3 secondi finché non si sente un segnale acustico.

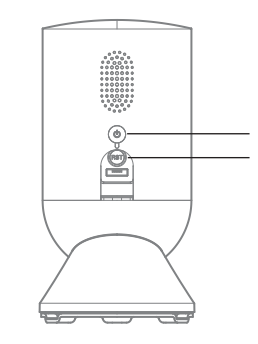

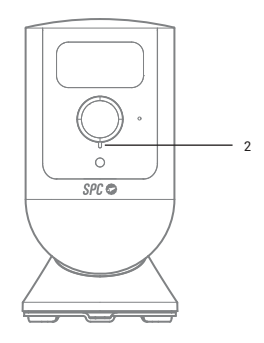

ES: Para consultar el manual completo y resolver cualquier duda, visita: support.spc.es Teléfono: +34 944 58 01 78

EN: To read the full manual and resolve any queries, visit: support.spc.es

PT: Para consultar o manual completo e resolver qualquer dúvida, visite: support.spc.es Telefone: +351 308 805 245

FR: Pour consulter le manuel complet et résoudre tout doute, visitez: support.spc.es

DE: Um das vollständige Handbuch einzusehen und alle Fragen zu beantworten, besuchen Sie: **support.spc.es** 

IT: Per consultare il manuale completo e risolvere qualsiasi dubbio, visita: support.spc.es

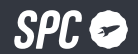

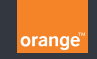

Copyright © 2022. Smart Products Connection S.A. All rights reserved. SPC is a registered trademark of Smart Products Connection S.A. spc.es